# KNOW YOUR CAMERA

by Don Dement DPCA 19 Nov 2012

#### **Tech Talk Topics**

Basic tips for setup and handling
 Exposure modes and light metering
 "Shooting to the right" to minimize noise

#### Camera memory

 Every image file records the date/time taken
 Set all cameras' clocks to your cellphone time
 In a slide show, images taken with more than one camera will stream based on time taken
 When traveling, helps sort out locations

Some cameras permit entering into memory your contacts and copyright – they will appear on every image file

#### **Comfortable strap**

Strap can be important if camera is heavy Should be comfortable for long days Hanging it on your neck is quickly tiring Wear it on your shoulder crossed over • Get a strap that: doesn't shift up/down or slide around doesn't swing as you walk has a clip to adapt to quick tripod use Black Rapid "R-Strap" is popular, has roller and cross-strap to keep in place when camera is lifted

#### Temperature

Coming from cold to warm? Camera can become useless due to lens condensation
 While in the cold put camera in a Ziploc<sup>™</sup> bag
 Wait until it warms up, remove from bag, shoot

Coming from warm to cold?
Batteries lose capacity when cold
Keep a spare warm against your body
Switch to spare when needed, warm the other one
Battery will regain some capacity when warmer

### Do a preflight check

- As you pick up your camera, take a look
  The lens:
  - Is it clean? Have a good cleaning cloth ready
  - Is the lens hood on or available?
  - Is the focus (AF/MF) switch set as you want it?
  - Is the stabilizer (IS/VR) switch set as you want it?
- Camera settings and externals:
  - Is the knob positioned for the mode you're shooting?
  - In the status screen, are meter, drive, WB OK?
  - Is the battery more than half full? Have a spare?
  - Is there room on the card? Have another card?

#### Check your card's capacity

Find out how much is used and remaining

- In Menu, select Format, press Set button or equiv.
- Don't select OK just observe the numbers
- You'll see the total GB, and GB used/remaining at your present settings
- Press Cancel

#### If there's not enough, you might:

reduce Quality a bit; switch from RAW to JPG for smaller files; take a look in playback and selectively erase a few dozen; use another card

## Find images quickly

In Playback mode, it can take too long to locate an image by rolling a wheel or rocking a button Many cameras have a "Jump" capability to: View stills only, or videos only View full-screen every 10<sup>th</sup> or 100<sup>th</sup> shot View four or nine at a time, click one, see full screen View shoots separated by their date That's easier to find what's on the card, relate it to your archive, see that you've uploaded all ■ If home use a computer with a viewing program

## Shooting through glass

Window glass can distort and reflect
 Aquariums, zoos, storefronts, etc. = low light
 Slow shutter speed? Need support, no tripod
 Hold the lens flat against the glass:

 No reflections
 Slow shutter speed support
 No focus distortions from angling through glass

 Limitation: only small shooting angles from flat

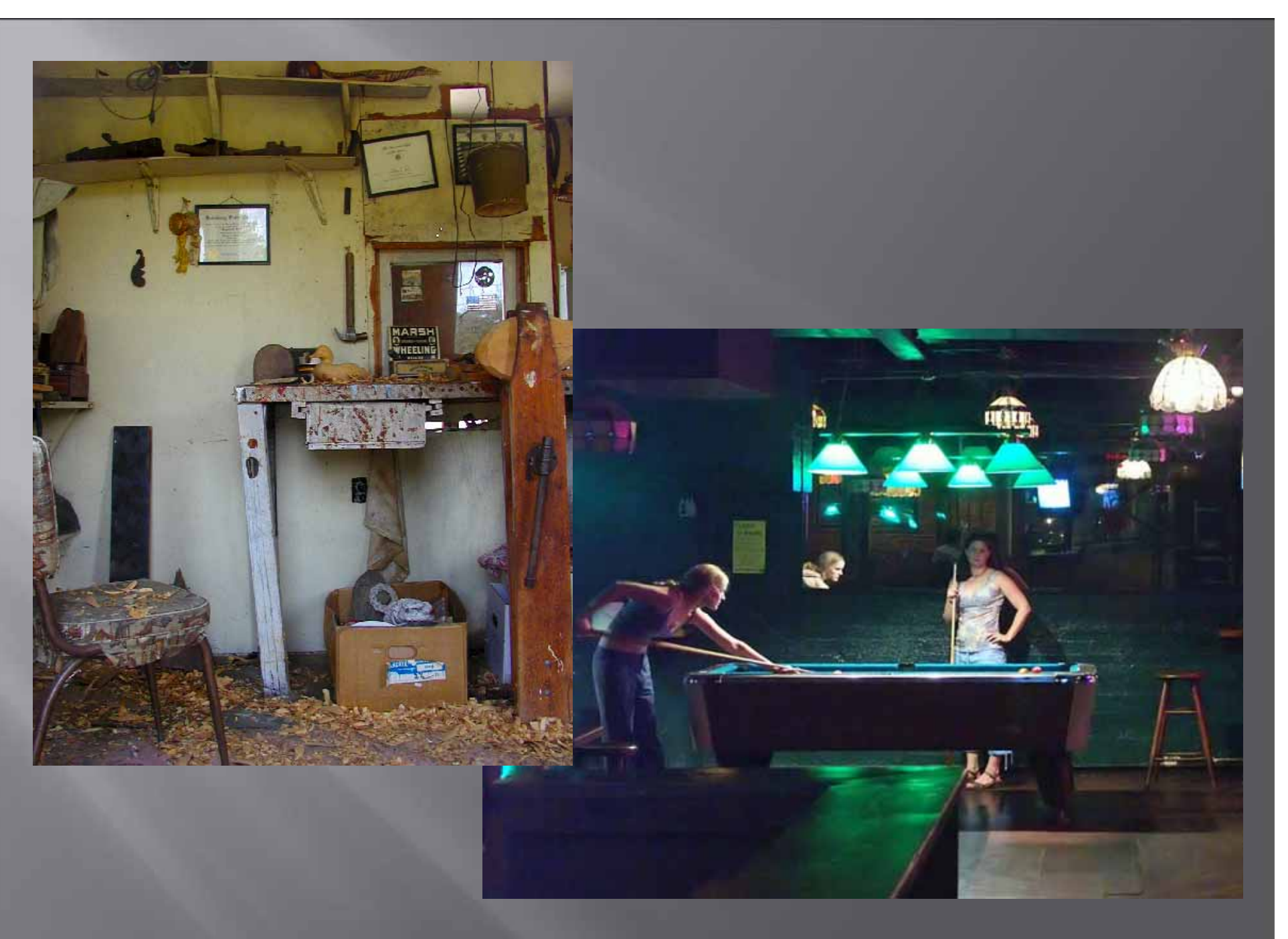

11/17/2012

© Don Dement 2012

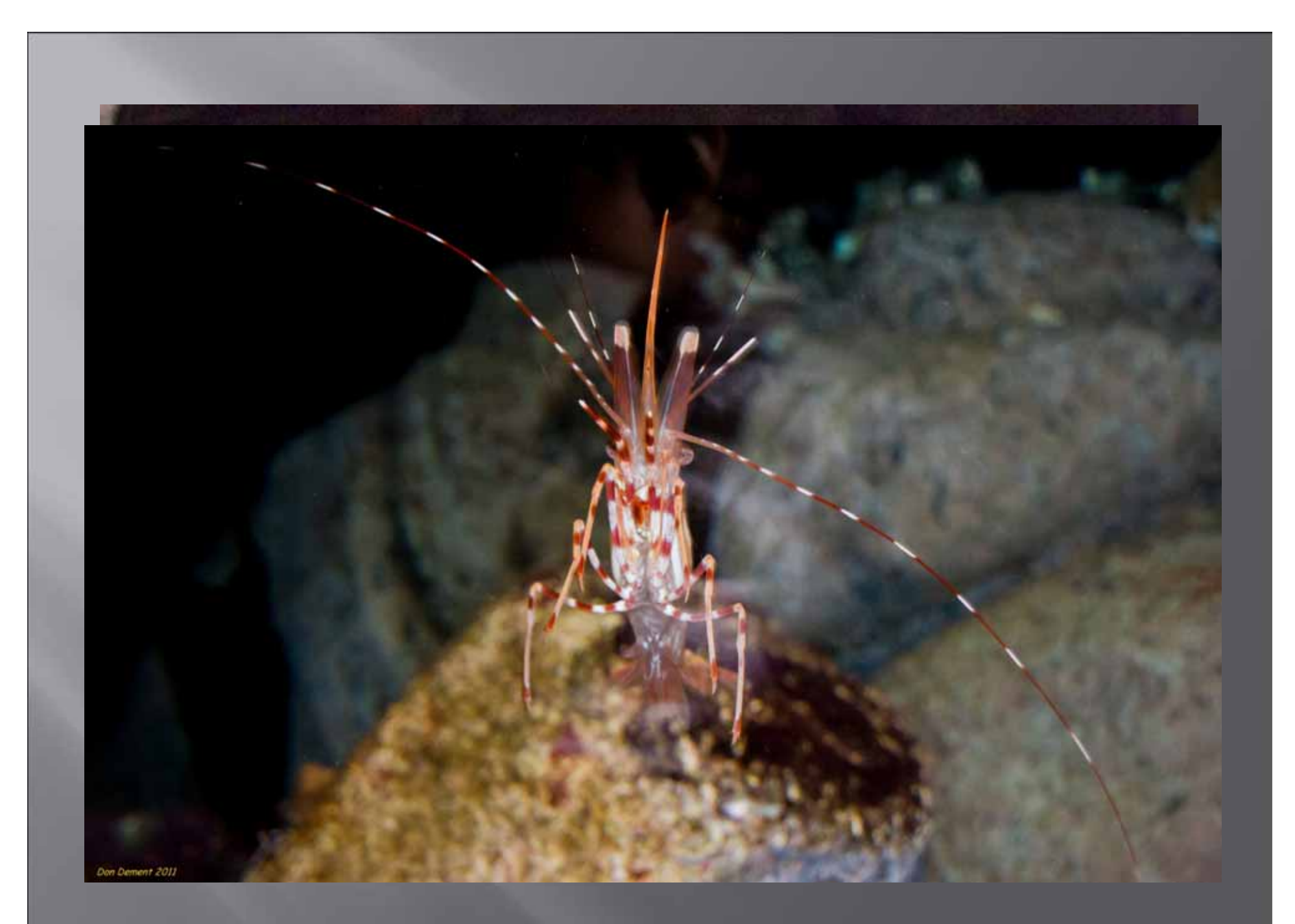

11/17/2012

#### What good is Live View?

Many DSLRs have caught up to compacts by using the monitor as a viewfinder Shortcomings: washout in bright light, poor camera support, may need eyeglasses, must use it in video Good points: electronic magnification, external projection output For closeups with tripod, magnification lets you optimize manual focusing For awkward camera positions, can still aim

#### Exposure modes

Basic modes P, A, S, M are quick, reliable
 "Scene" modes can be puzzling, limiting
 "P" (Program) mode will expose OK but camera takes control of image: depth of field (aperture) and blur/freeze (shutter)
 Sometimes said that "P is for disappointment"

 Get familiar with "M" (Manual) to standardize many shots with similar lighting
 You can use the camera's light meter for settings

## Use the camera's light meter

Every camera today has a built-in light meter Used internally to set exposure commands Display of meter is useful to set Exposure Compensation (lighter or darker in auto modes) In Manual, it still works, but it's not connected On your status screen, you can see the results Set aperture, shutter or ISO to center the meter as a starting point for adjusting settings Best to pre-set the ISO (not Auto) then S, A

## View the camera's light meter

 Nikon monitor, showing light meter
 In Manual exposure adjust shutter or aperture to center the bar for nominal shot

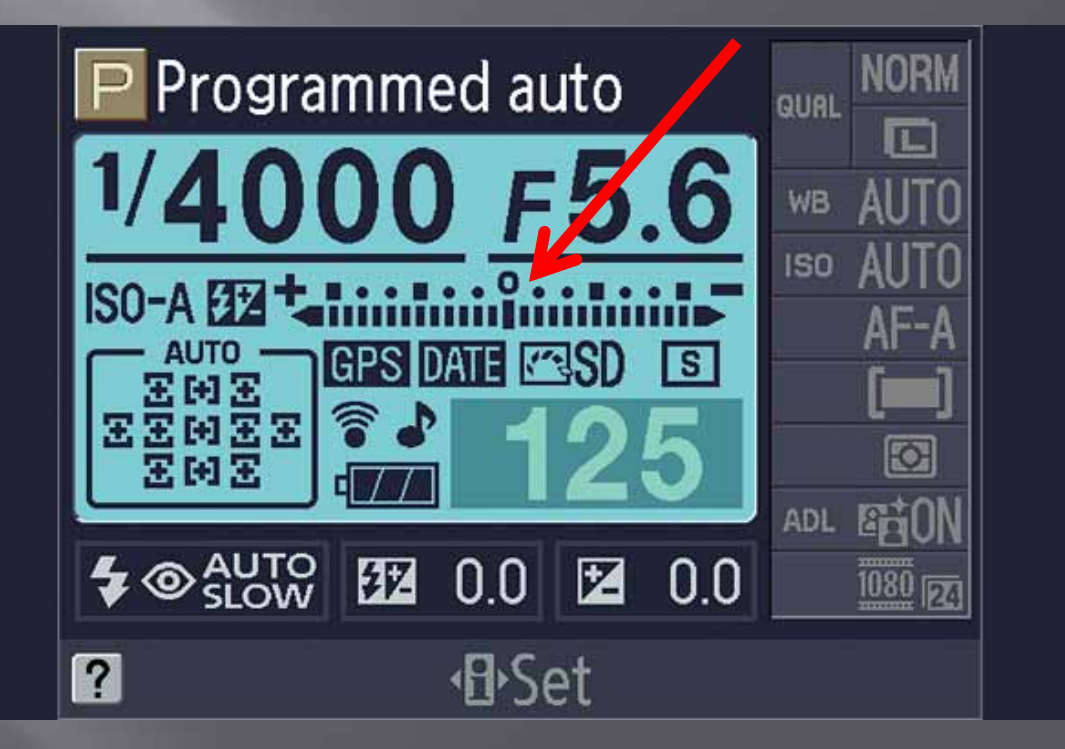

## Automatic exposure in Manual?

- Exposure has always depended on aperture, shutter and sensitivity of film or sensor: "ISO"
- Today we can reset ISO manually, shot-byshot
- Many cameras set it automatically > ISO mode
  - Set your camera to M (manual) with your choices of shutter speed and aperture
  - Set ISO to "A" or "Auto" or "AutoISO"
  - Exposure is adjusted by light meter changing ISO
  - High ISO can introduce noise, but camera limits how high (Canon fixed, Nikon adjustable)

## Shooting modes – 2

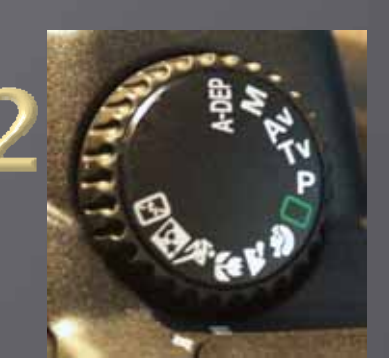

"A" (Aperture priority) is a favorite Three aperture settings will do: wide, medium, small Widest will minimize depth of field, blur backgrounds Medium is a good walk-around: f/5.6 to f/8 as a compromise for decent shutter speed and DOF Small will maximize DOF, but beware of slow shutter "S" (Shutter priority, "T," on Canons) gives control of shutter duration; set it slow or fast to: minimize camera movement aboard moving platform get sharp image of a moving subject – running horse Intentionally blur to infer motion – waterfall 

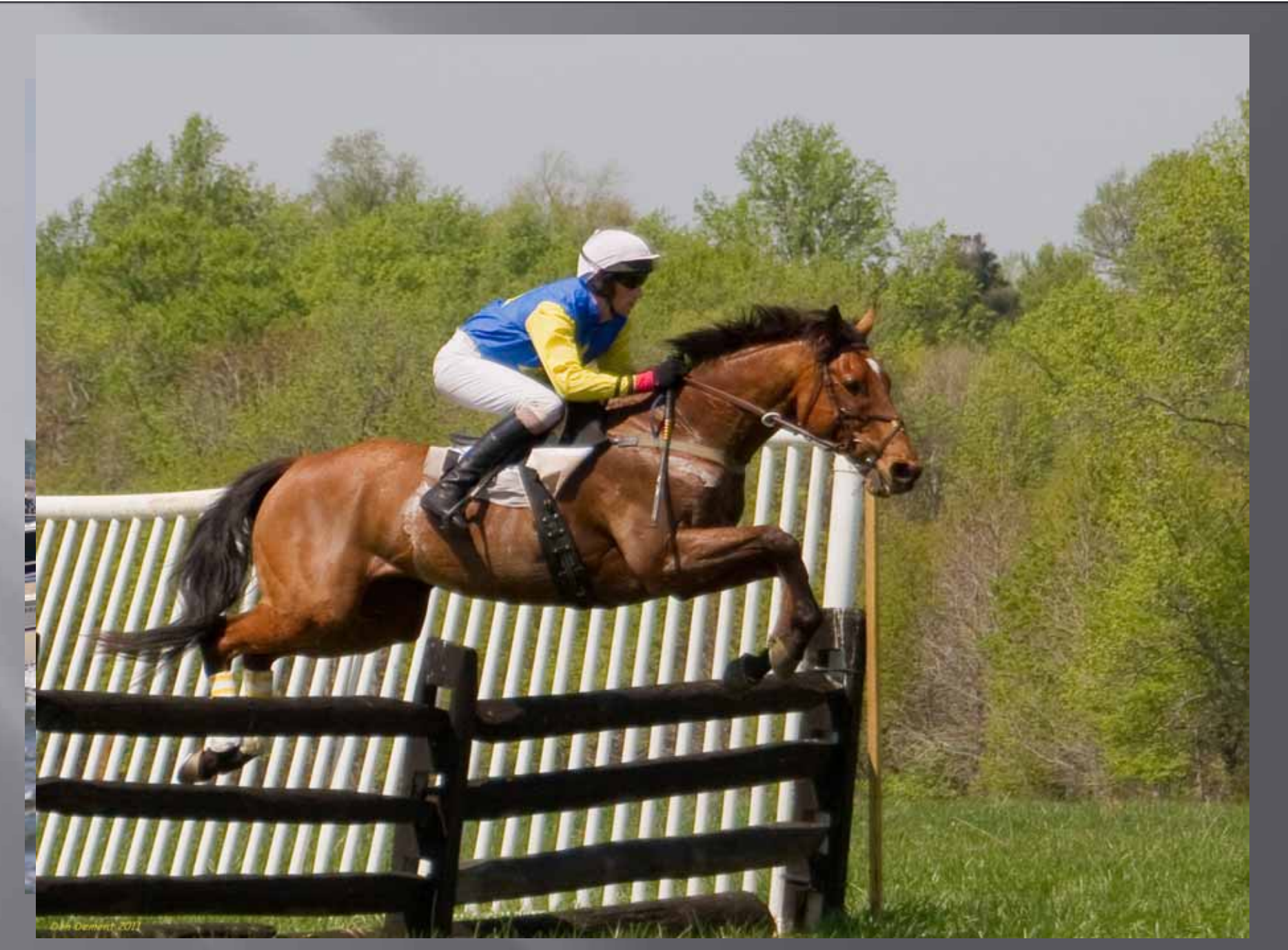

#### Depth of field: DSLR vs. compact

Four factors affect Depth of Field (the range in front of the camera where things are in focus): Aperture, Focal length, Distance and Sensor The larger the sensor (or film), shallower DOF Landscapes with view cameras: tiny aperture Compacts have inherently deeper DOF Most things are in focus at normal distances Makes closeups easier than with a DSLR For blurred background, get closer or use telephoto

# DOF control with focal length

Most-used DOF control is aperture

 Deep DOF: large number; Shallow DOF, small number

 To keep the aperture the same but vary DOF:
 Set aperture to your choice and move toward/away from subject while changing focal length (zoom) to set subject size
 Deep DOF: wide angle; Shallow DOF: telephoto

#### DOF control with focal length -2

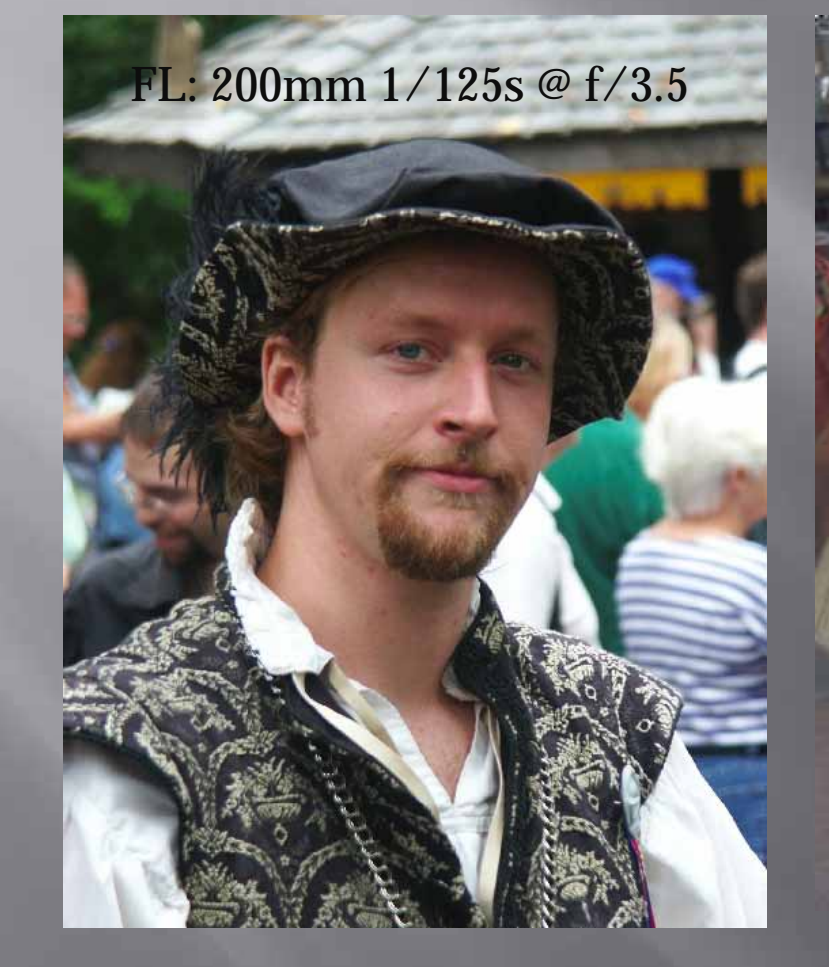

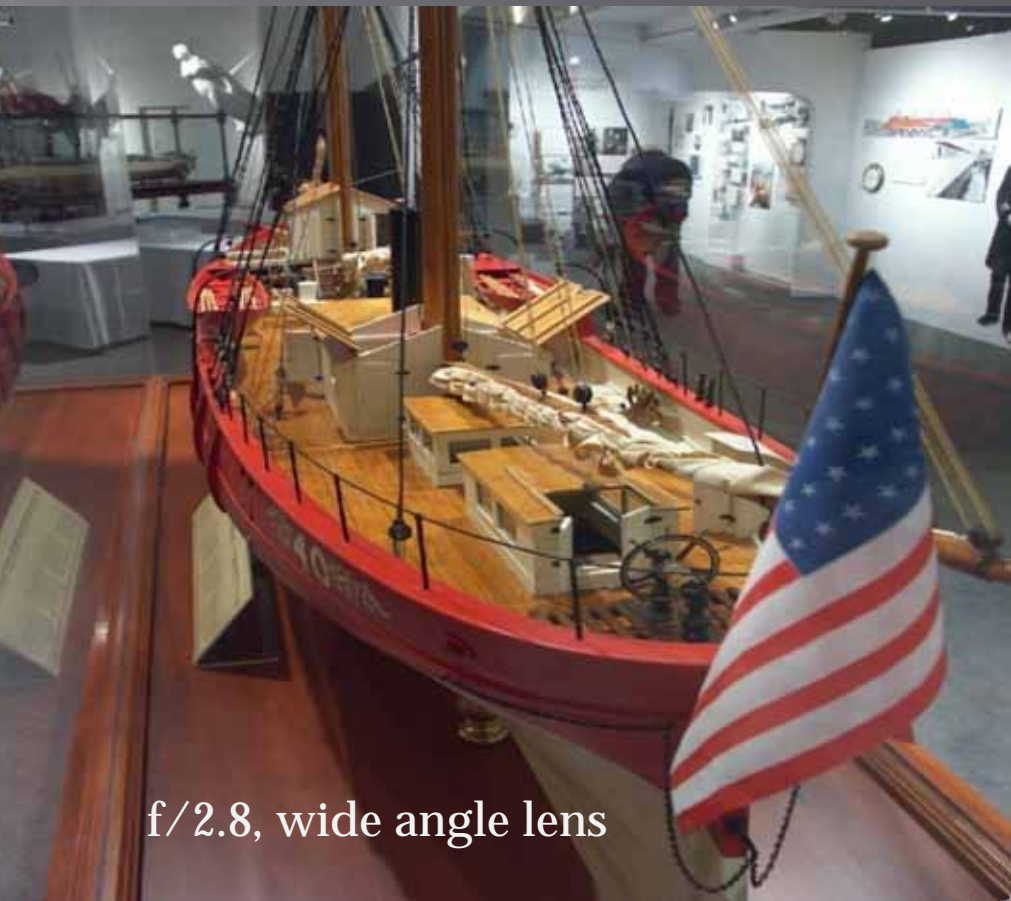

11/17/2012

© Don Dement 2012

## "Shooting to the right"

 As shown in your histogram, bits per f-stop are not evenly allocated from blacks to whites
 Few in shadows, many in highlights

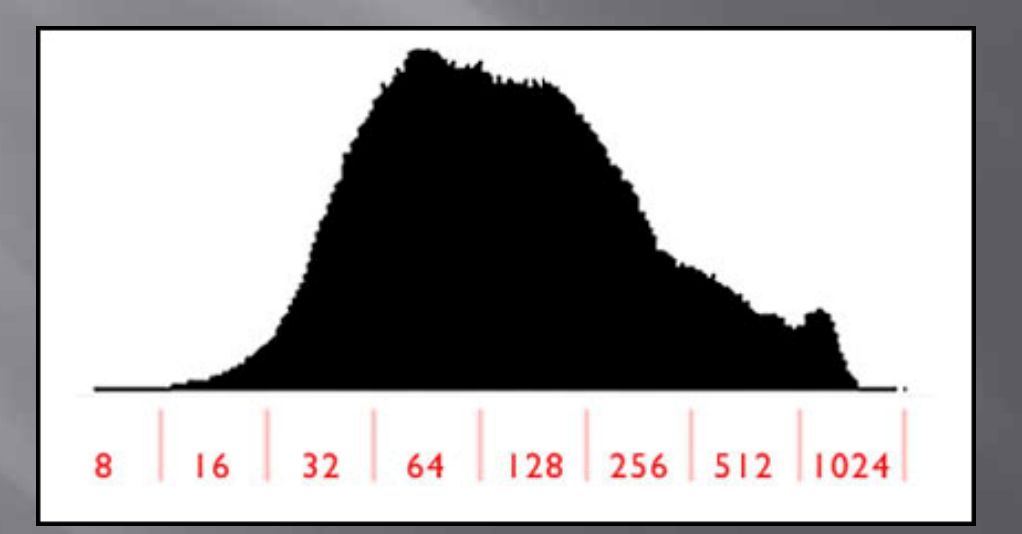

Lacking light and raising it later leads to shadow noise (12 bits per pixel in RAW shown here) from JPCaponigro

© Don Dement 2012

## "Shooting to the right"

Need as much light in shadows as you can get Slight "overexposure" in camera can help View histogram, raise Exposure Compensation Histogram is always calculated based on a JPG (limited dynamic range) even when shooting RAW But RAW image has at least 1 stop more "headroom" than shown on camera's histogram, so... Move the histogram to the right until just clipping For a JPG histogram closest to RAW, set camera's contrast to its lowest value

 Underexposed, clipping blacks →
 Exposed as meter sets it, no clipping →
 Overexposed, clipping whites →

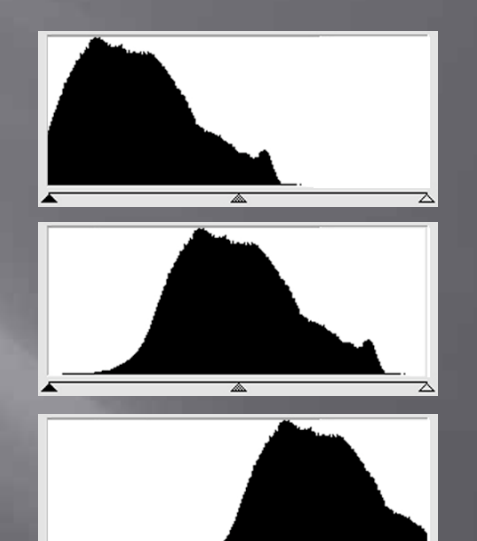

Shooting to the right,
 minimizes shadow
 noise →

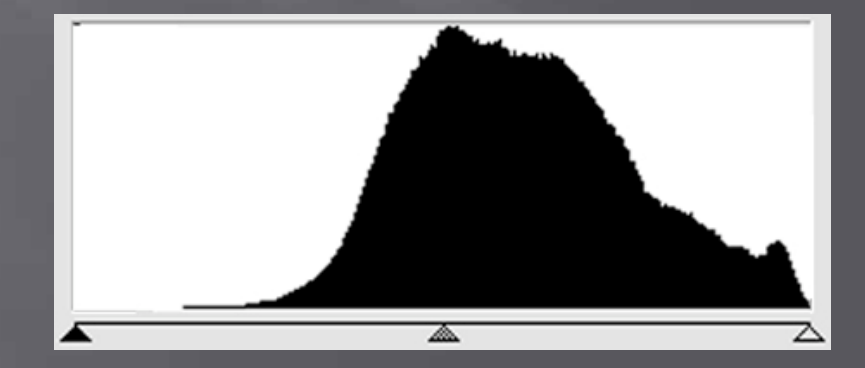

11/17/2012

© Don Dement 2012

#### Recovering from "Shooting to the right"

- After shooting to the right, expect the image to look overexposed in your viewer/editor, but not show clipping alerts
- Reduce exposure to your preference
- Set up camera with exposure compensation slightly high, set up an import preset in Lightroom to slightly lower exposure
- Overall result: no work, lower shadow noise

#### Why have a color histogram?

The three colors Red, Green, Blue are recorded separately then combined in camera
Called "channels," appear in color histogram
Red is most likely to saturate
If image has "muddy" reds with little detail, the *luminance* (RGB) histogram has deceived you
Beware of subjects with bright red, use color histogram to check for saturation at right

## That's it for Tech Talk!

Thanks for your attention Don Dement